|                                                                           | EAANNE<br>This sectory sectors in the sector sector sector problem product on<br>and function and advances on a large sector sector sector sector<br>the sector sector sector sector sector sector sector sector sector sector<br>sector sector sector sector sector sector sector sector sector sector sector sector<br>sector sector sector sector sector sector sector sector sector sector sector<br>sector sector sector sector sector sector sector sector sector sector sector sector<br>sector sector sector sector sector sector sector sector sector sector sector<br>sector sector sector sector sector sector sector sector sector sector sector sector sector<br>sector sector sector sector sector sector sector sector sector sector sector sector sector sector sector sector<br>sector sector sector sector sector sector sector sector sector sector sector sector sector sector sector sector<br>sector sector sector sector sector sector sector sector sector sector sector sector sector sector sector sector<br>sector sector secto | File Name: Dsc Pc5005 Manual.pdf |
|---------------------------------------------------------------------------|----------------------------------------------------------------------------------------------------|----------------------------------|
|                                                                           |                                                                                                    | <b>Size:</b> 1436 KB             |
|                                                                           |                                                                                                    | <b>Type:</b> PDF, ePub, eBook    |
|                                                                           | User's<br>Guide                                                                                                    | Category: Book                   |
|                                                                           |                                                                                                    | Uploaded: 6 May 2019, 12:19 PM   |
| DSCC<br>MISSION Days Savery Controls SAM<br>Proved & Classics 2000004 MOI | Power8 POSSOSIVA2                                                                                                    | Rating: 4.6/5 from 774 votes.    |
|                                                                           |                                                                                                    | Status: AVAILABLE                |
|                                                                           |                                                                                                    | Last checked: 18 Minutes ago!    |

In order to read or download Dsc Pc5005 Manual ebook, you need to create a FREE account.

**Download Now!** 

eBook includes PDF, ePub and Kindle version

| <u> Register a free 1 month Trial Account.</u>           |
|----------------------------------------------------------|
| <b>Download as many books as you like (Personal use)</b> |
| Cancel the membership at any time if not satisfied.      |

**Join Over 80000 Happy Readers** 

## **Book Descriptions:**

We have made it easy for you to find a PDF Ebooks without any digging. And by having access to our ebooks online or by storing it on your computer, you have convenient answers with Dsc Pc5005 Manual . To get started finding Dsc Pc5005 Manual , you are right to find our website which has a comprehensive collection of manuals listed.

Our library is the biggest of these that have literally hundreds of thousands of different products represented.

×

## **Book Descriptions:**

## Dsc Pc5005 Manual

By continue to navigate through this site or by clicking Approve, you consent to the use of cookies on your device as described in our. Since the company's genesis, the experts at DSC have been leading the way. From our revolutionary control panels, to our industryleading IP alarm monitoring products and now to our sleek, contemporary selfcontained wireless panels, DSC has always been front and center in the security space. ISO 9001 Registered. Page Count 56 PC5005 V ersion 3.2 DLS3 v1.3 and higher See PC5200 P ower Supply Output Module, Pg 2. PC5936 Support The PC5005 v3.2 and higher supports the PC5936 15station audio matrix module. See PC5936 A udio Interface Module, Pg 2. No Activity Arming by P artition This f eature enabl es the system or par tition to ar m if there is no zone activity f or a programmed time period. Programmable A uto Arm Pr eAlert Timer The A utoArm Prealer t Time is now prog rammab le. The def ault value f or this timer has been extended to 5 minu tes. P eriodic T est T ransmission Exception With this f eature enabled, the panel will not send a test transmi ssion if there has been any transmission received by the receiver within the progr ammed time. T rue Auto matic Contact ID When selecting A utomatic Contact ID for reporting, the reporting code will represent how a zone is defined according to the SIA specification f or Contact ID. If Automati c Contact ID is enabled, see Appendix A for reporting codes that will be used f or each zone type. Ke vpad Buzzer Alarm When enabled and the system or P ar tition is in alarm, all assigned keypad b uzzers will f ollow the bell ou tput. When disab led, the ke ypad buzze rs will only sound f or buzzer type alarms. This option is off at def ault.http://www.sanitconsulting.it/public/userfiles/cuisinart-espresso-machine-em-100-manual.xml

 dsc pc5005 installer manual, dsc pc5005 manual, dsc pc5010 manual, dsc pc 5005 manual download, dsc pc 5005 manual pdf, dsc pc 5005 manual free, dsc pc 5005 manual software.

Zone T ype 27 Dela yed 24 Hour W aterflow Zone Zone T ype 28 Instant 24 Hour W aterflow Zone Zone T vpe 29 A uto V erified Fire Zone Zone T vpe 30 Fire Supervisor v Zone Zone T vpe 31 Da v Zone W aterflow Silence Inhibit Option This option aff ects the Instant W aterflow Zone and the De la y W aterflow Zone. This option does NO T allow the user to silence alarms, manually, automatically, or by a system reset until all w aterflo w zones are returned to their restored state. V erbal Do or Chi me and V erbal Alarm Support This f eature enab les the Door Chime to v erbally annunciate the Zone that has been violated instead of a series of beeps. This feature is only a vailab le when using the ESCOR T5580 v3.0, and the PC5936 v1.0. Ref er to the Escor t5580 v3.0 and PC5936 v1.0 Installation Manuals f or fur ther inf ormation. Fast L oop Response The PC5005 v3.2 can configure any or all onboard zones f or 36 ms Loop Response. This equipment has been tested an d found to comply with the limits for a Class B digita l device, pu rsuant to Part 15 of the FC C Rules. These l imits ar e designed to pr ovide r easonable pr otection against harmful interference in a residentia l installation. This equ ipment generates, uses and can radiate radio frequenc y energy and, if not installed and used in acco rdance with the instructions, may cau se harmful interference to radio communic ations. How ever, there is no guaran tee that interferenc e will not occur in a particular installation. On the side of this equipment is a label that contains, among other information, the FCC registration number of this equipment. Notification to T elephone Company The customer shall notify the tele phone company of the particular line to which the connection will be made, and prov ide the FCC registration number and the ringer equiva lence of the protective cir cuit. FCC Registration Number F53CAN343 30ALE Ringer Equivalen ce Number 0.http://ck-buhgalter.ru/userfiles/cuisinart-em100c-manual.xml

1B USOC Jack RJ31X T elephone Connection Require ments Except for the telephone company provide d ringers, all c onnections to the telephone ne twork shall be made through standar d plugs and telephone company pr ovided jacks, or equiva lent, in such a manner as to allow for ea sy, immediate disconnec tion of the terminal equipment. Standar d jacks shall be so arranged that, if the plug connected ther eto is withdrawn, no interfere nce to the operatio n of the equipment at the cu stomer's premises which r emains connected to the tele phone network sh all occur by r eason of such w ithdrawal. Incidence of Harm Should terminal equi pment or pr otective circuitry cause harm to the telephone network, the telephone company shal l, where practi cable, notify the cus tomer that temporary discon nection of servi ce may be requir ed; however, where prior no tice is not pra cticable, the telepho ne com pany may temporarily discontinu e service if such action is deemed reason able in the c ircumstance s. In the case of such temporary discontinua nce, the telephone company shal l promptly notify the cu stomer and will be given the opportunity to correct the situation. Additional T elephone Company Informa tion The security contr o l panel must be properly conne cted to the telephone line with a USOC RJ3 1X tele phone jack. The FCC pr ohibits cus tomerpr ovided terminal equipment be conn ected to party lines or to be used in conjunc tion with coin telephone service. Inter con nect rules may vary fr om state to state. Changes in T elephone Co mpany Equipment or Facilities The te lephone company may make chan ges in its communications facilities, equipment, operations or pr ocedure s, where s uch actions are r e asonably r equired and proper in its busi ness.

Should any such ch anges re nder the customer's ter minal equipment in compatible with the telephone company facilities the cus tomer shall be given a deguate notice to the effect modifications to maintain uninterrupted servi ce. Ringer Equivalence Number R EN The REN is useful to determine the quantity of device s that you may conn ect to your telephon e line and still have all of those devices ring when you r telephone number is called. In most, but not all areas, the s um of the RENs of all devices connected to one line should not exce ed five 5.0. T o be certain of the number of devices that you may conne ct to your line, you may want to contact your local teleph one company. Equipment Maintenance Facility I f you experience tr ouble with this tele phone equipment, contact the facility indicated below for information on obtaining servic e or repairs. The telephone company may a sk that you dis connect this equ ipment fr om the network until the problem has been cor rected or until you are sur e that the equipment is not malfunctioning. Digital Security Contr ols Ltd. 160 Wa shburn St., Lockport, NY 14094 The user interface is simple and easy to use. The LCD5500Z keypad guides users thr ough their available options with easytounders tand prompts. The PC5005 main board come s with 4 programmable out puts, and you can add up to 12 more using PC5204 and PC5208 modules. Y ou can program the outputs to control things such as doorstrikes and l ights, using 25 di ffer ent output options. Review the complete Po wer8 manual set befor e installing the Power8 security system. 1.2 About the Power8 Manual Set Installer Manuals Read the entir e manual carefully befor e beginning your installation. Be sure to r ecord all your system programming in the Pro gramming W orksheets. If you will be adding modules to your Power8 system, read the Installation Instructions that come with each module. User Guide One user quide comes with the Power8 system.

## https://www.informaquiz.it/petrgenis1604790/status/flotaganis24062022-0847-0

The User 's Guide provides easy to follow instructions for end users.Y o u can connect any combination of the following listed. U p to 32 2wir e addr essable dev ices can be added to the system PC5132 Wireless Receiver Module The PC5132 W ireless Receiver mod ule can be used to con nect up to 32 fully supervis ed wir eless devices. See the PC5132 Installation Ma nual for details. PC5200 Power Supply Output Module The PC5200 can pr ovide up to 1 Amp of additional power for modules o r devices connect ted to the control panel. Up to 4 modules can b e connected to the system. Each mod ule requir es a 16.5 volt AC 40 V A transformer and 4 AH bat tery. See PC5200

Installation Instructions for deta ils. PC5204 Power Supply Output Module The PC5204 can pr ovide up to 1 Amp of additional power for modules or devices connected to the control panel. The module r equir es a 16.5 v olt AC 40 V A transformer and 4 AH battery. In addition, the module pr ovides 4 program mable high current vol tage outputs. See PC5204 Installa tion Instructions for details. PC5208 Eight Low Current Output Module Adds 8 programmabl e low current outputs 50 mA to the control see the PC5208 Installation Instructions for details. NO TE If you use the main panel and the PC5208 out puts, PGM 3 will work the same as the first PC5208 out put, and PGM 4 will work the same as the second PC5208 output. Escort5580TC Module This Escort5580TC module will turn any touchtone tele phone into a fully functional keypad. The module als o includes a builtin interface to contr ol up to 32 line carrier type devic es for lighting and te mperatur e control see the Escort5580TC Installati on Manual for details. NO TE Users will not be able to access partitions 3 to 8, through Escort5580 versions 2.x and lower. Only parti tions 1 and 2, and zon es 1 to 32 are supported on these versions.

PC5936 Audio Interface Module The PC5936 Audio Interface modul es provid e paging, intercom, baby listenin and doo r answer to the PC5005 control panel. The modules have builtin twoway voice capability for central stat ion see the PC5936 Installation Manual for details . The Door Box contains a relay so the normal door bell can be used instead of the internal one generated by the PC5936 Audio Interface Modules. PC5400 Printer Module This PC5400 Printer Module will allow the panel to print out all event s that occur on the system to any serial printe r. All event s will be printed wi th the Partition, time, date and the event that occurr ed. See PC5400 Installation Manual for details. NO TE The PC5400 v2.x and lower only supports events on partitions 1 and 2. LINKS1000 Cellular Communicator The LINKS1000 Cellular Communicator pr ovides an effi cient, costef fective method for adding cellular back up. The unit comes in its own cabinet with antenna and T Link Local Area Network Communicator The T Link Local Area Ne twork Communicator provi des an effic ient method of communica ting via a Local Area Network LAN. Se e the T Link Instal lation Man ual for more d etails. Cabinets Several dif ferent cabinets ar e available for the PC50 05 modules. In addition the backplate will allow you to mount a PC5208 8low current output module. It is suggested that you r ead over this section briefly to get an overall understanding of the ord er of installatio n. Once this is done car efully work through each step. W orking from this plan will help r educe pr oblems and r educe the overall installation time required. Step 1 Create a Layout Draw a rough sketch of the building and include all alarm detection devices, zone expanders, keypads and all other modules that are r equired. Step 2 Mounting the Panel Locate the panel in a dry ar ea, pref erably located near an unswitched AC power source and the incomi ng tele phone line.

Befor e attaching the ca binet to the wall be sure to pr ess the five circuit b oard mo unting studs into the cabinet fr om the back. NO TE Complete all wiring before applyin g AC or connecting the battery. Step 3 Wiring the Keybus section 2.3 W ire the Keybus to each of the modules fol lowing the guidelines pr ovided. Step 4 Zone Wir ing section 2.8 Power down the control panel and complete all zone wiring. Follow the guidelines provid ed in section 2.8 to connect zones us ing normally clo sed loops, single EOL resistor, double EOL r esistors, fir e zones and Keyswitch Arming zones. Step 5 Completin g Wiring Complete all other wiring necessary. Follow the guidelines pr ovided in sec tion 2.2 "T erminal Descriptions". Step 6 Power up the Control Panel Once all zone wiring and Keybus wiring is complete, power up the control panel. NO TE The panel will not power up if only the bat tery is connec ted. Step 7 Keypad Assignment section 2.5 Keypads must be assigned to different slots to be prop erly supervised. Foll ow the guideline pr ovided in sec tion 2.5 to assign keypads. Step 8 Confirming Module Superv ision section 2.6 By default, all modules ar e supervised upon installat ion. Supervision is enabled at all times so that the panel can indicate a tr ouble if a module is removed from the system. The Programming W ork Sheets should be filled out

completely before attempting to program the system. Step 10 T esting the System T est the panel complete ly to ensure that all fe atures and functions are operating as programmed. 2.2 T ermina l Descriptions The panel requires a 16.5 volt, 40 V A transformer. Connect the transformer to these terminals. NO TE Do not connect the transformer until all other wiring is complete.

Battery Connection The battery is used to pr ovide back up power in the event of an AC power failur e and to provid e additional current when the panel demands exceed the power out put of the transformer, such as when the panel is in alarm. NO TE Do not connec t the battery until all other wir ing is complete. Connect the RED battery lead to the positive of the bat tery, the BLACK battery lead to the negat ive. The AUX o u tput is pr o tected; if too much curr ent is drawn fr om these terminals wiring short the panel will temporarily shut of f the output, until the problem is corr ected. NOTE The maxi mum AUX capacity for 24hour standby is 420mA. The BELL output is pr otected; if too much curr ent is drawn from these terminals wi ring short the BELL P TC wil l open. The Bell out put is supe rvised. If n o alarm warn ing device is being used connect a 1K. Keybus T erminals RED, BLK, YEL, GRN The Keybus is used by the panel to communicate with modules and by modules to communicate with the panel. Each module has four K eybus terminals that must be connected to the four Keybus terminals on the panel. For more information, see section 2. 3 'Keybus Operation and W iring '. Programmable Outputs PGM1, PGM2, PGM3, PGM4 Each PGM output is desig ned so that when activated by the panel, the terminal will switch to ground PGM1, PGM3, and PGM4 can each sink up to 50 mA of c urrent. These PGMs can be used to acti vate LEDs or a small buzzer. If more than 300 mA of curr ent is required, a relay must be used. Refer to the diagram. Zone Input T erminals Z1 to Z8 Each detection d evice must be connected to a zone on the control panel. It is suggested that each zone have one detection de vice however it is possible to wire multiple detection de vices to the same zone. NO TE Ensure that all plugs and jacks meet the dimen sion, tolerance and metallic plating regu irements of 47 C.F.R. Part 68, SubPart F.

For proper op eration there must be no other telephone equipment connected between the control panel and the telephone com pany facilities. NO TE Do not connect the alarm panel communicator to telephone lines intended for use with a FAX machine. These lines may incorporate a voice filter which discon nects the line if anything other than F AX signals are detected, resulting in incomplete transmissions. 2.3 Keybus Operation and Wiring The Keybus is used by the panel to communicate with all modules connected and by the modules to talk to the panel. The RED and BLK terminals are used to pr ovide power while YEL and GRN ar e clock and data. NO TE The 4 Keybus terminals of the panel must be connected to the 4 Keybus terminals or wi res of all modules. Us e the data pre sented below to ensure that no part of the system is overloaded and cannot function properly.Do not allow connected devices to exceed the system c apabilities during any possible operational mode. 2.5 Keypad Assignment There ar e 8 available slots for keypads. LED and LCD5501Z keypads by default are assigned to slot 1. The LCD5500Z is assigned by default to slot 8. Keypad s can each be assigne d to a dif ferent slot 1 to 8 which of fers two advantages. The panel can supervise the keypad con nection to indic ate a tr ouble condition if i t is remove d. Also keypads can be ass igned to operate a spec ific parti tion, or to operate as a global keypad. How to Assign Keypads NO TE All keypad assignment must be done at each keypad on the system. When using LCD5500Z key pads, one keypad must remain in slot 8. Do not assign more than one keypad to the same slot. For a complete list of Function Key options, see sec tion 4.3 'Function Keys '. 2.6 Confirming Modul e Supervision By default, all modules are supervised upon installation. Supervision is enabled at all times so that the panel can indicate a trouble if a module is removed fr om the system.

NO TE Module supervision will not display correctly at an LCD5500Z v2.x and lower keypad. In LED keypads, zone lights will be turned on accord ing to what modules the panel has found on the sys tem. Subtract the listed ra ting for each keyp ad, e xpan sion mod ule and access ory connected to V AUX or Keybus. NOT E The maximum AUX c apacity for 24h r stand by is 42 0mA. BELL 700 mA.

Cont inuous Rating. 3.0 A. Short T e rm. Avail able on ly with stand by batt ery connect ed. PC5200 VAUX 1.0 A. Cont inuous Rating. Subtra ct for each devic e con nected. 3.0 A. Short T e rm. Avail able on ly with stand by batt ery connect ed. PC5204 V AUX 1.0 A. Cont inuous Rating. PC5208 V AUX 250 mA. Subtract for each device connected. The panel can be programmed to supervise normally closed, End of Line, or Double End of Line loops. Refer to the following secti ons to study each type of individually supervi sed zone wiring. NO TE This option should be selected if either Nor mally Closed NC or Normally Open NO detection devices or contacts are being used. NO TE If the Double EOL supervision option is enabled, all hardwired zones must be wired for Dou ble EOL resistors, except for fire and 24hr Supervisory zones. Do not wire DEOL resistors on keypad zones. Do not use DEOL resistors for fire zon es or 24hr Super visory zones. Do not wire fire zones to keypad zone terminals if the DEOL supervision option is selected. This option can only be selected if Normall y Closed NC detection device s or contacts are being used. Only one NC contact can be connected to each zone. Fire Zone Wiring 2wire Smoke Detectors If PGM 2 has been pr ogrammed for 2wire smoke de tec tor connection see section 5.3 'Basic Programming PWS Sect 3', the detectors must be wired accor ding to the fol lowing diagram For a complete description of how fire zones operate, see section 5.3 'Basic Pr ogramming PWS Sect 3 '.

Keyswitch Zone Wiring Zones may be programmed to be used as keyswitch arm ing zones and must be wir ed accor ding to the following diagram For a complete description of how keyswi tch zones oper ate, see section 5.3 'Basic Pr ogramm ing PWS Sect 3 '. LINKS1000 Supervisory 24hr Supervisory When using the LINKS1000 cellular communicator, any main boar d zone may be configured for LINKS1 000 Super vision. W ith a 24hr Supervisory zone, if the LI NKS1000 experi ences a tr ouble, the zone will be violated, causi ng the panel to r eport the event to the central station. This type of zone al ways requires a single EOL r esistor 5600 .Refer to Lin ks 1000 Installation Manual w iring diagram for installation. LINKS1000 Answer If the LINKS1000 cellular commu nicator is being used a zone may be config ured for LINKS1000 Answer to allow downloading to be performed in the event of tele phone line failur e. When the LINK S1000 rec eives a telephone call it will act ivate the RING terminal on the LINK S1000 circuit b oard. This ter minal can be used to violate a zone programmed as 24 LINKS1000 Answer see section 5.3 'Basic Programming PWS Sect 3', causin g the panel to seize the telephone li ne and begin communication with the downl oading com puter. The zone programmed as LINKS 1000 Answer AL W A YS requir es a single EOL resistor 5600 and must be wired accor ding to the diagram above. NO TE The LINKS1000 Answer zone is only required for downloading to the panel vi a the LINKS1000, or for remotely connecting to the Esco rt 5580 module via the LINKS1000. NO TE When using the LINKS1000, Busy T one Detection must not be used. NO TE Keypad zones cannot be used for 24hr Supervi sory or LINKS1000 Answer. This saves you fr om running wir es back to the control panel for every device. To install the keypad, o pen the keypad plastic by r emoving the screw at the bottom of the unit. Loc ate the five ter minals on the keypad cir cuit board.

Connect the f our Keybus wires from the contr ol panel the red wire to R, the black to B, the yellow to Y and the green to G. T o connect the zone, run one wire to the Z terminal and the other to B. For powered devices, use red and bl ack to supply power to the devic e. Run the red wire to the R positive terminal and the black wir e to the B negative terminal. NO TE Keypad zones do not support DEOL resistors. Assigning Keypad Zones When using keypad zone inputs, each input used must be assigned a zone number in Installer Programming. First, ensur e that you have enr olled all insta lled keypad s into the desir e d slots see section 2.5 'Keypad Assignme nt ' . There ar e eight programming locations in this sec tion, one for each ke ypad slot. Enter a 2digit zone n um ber for each of the keypad zones. This number must be entered in the location corr esponding to the keypad to which each zone is connec ted. NO TE If a keypad zone input is assigned on zon e number from 1 to 8, the corresponding zone cannot be use d on the main co ntrol pa nel.NO TE It is extremely important that you read the fol lowing section of the m anual to completely un der stand how to

program the panel. 3.1 How to Enter Installer Programming Installer Programming is used to program all communi cator and panel options. NO TE Once Installer Programming is e xited, the system will reset. This will take 15 seconds. Do not a ttempt to perform any system function during this reset period. In addition, all outputs will return to their normal, deacti vated state or activated if inverted. Step 2 Enter the 3d igit section number you want to pro gram. The keypad will now display information for the section enter ed. Enter the informat ion written in the boxes for the section found in the Pr ogramming W orksheets. If a digit is enter ed for each program box in a sect ion the panel will automatically exit fr om the section. This is handy if you only need to change the first few pr ogram boxes.

All other locations in the section will remain unchanged. The panel will enter HEX programming and Ready light will begin to flash. The Ready light will turn on solid and the panel will r eturn to regul ar decimal program ming. NO TE It is important to watch the Ready light. If the light is flashing any nu mber you enter will be pro grammed as the HEX equivalent. Sele ct that sec tion again and reent er the information corr ectly. The panel will use zone lights 1 through 8 to indicate if the different options are enabled or disabled. Refer to the Program ming W orksheets to determine what each option repr e sents and whether t he light should be ON or OFF for your application. Pres s the number corresponding to the option to toggle the light ON or OFF. The panel will turn of f the Ready light and turn on the Armed light. When a pr ogramming section is entered, the keypad wil l immediately di splay the first digit of information pr ogrammed in that section. The keypad displays the information using a binary for mat, accor ding to the following chart See Hex data entry instructions Press any of the emergenc y keys Fire, Auxiliary or Panic to advance to the next digit. When all the digits in a section have been vi ewed, the panel will exit the section the Ready Light will turn OFF, and the Armed light will turn ON, waiting for the next threedigit pr ogramming section number to be entered. Us e the arrow keys to scroll thr ough the data being displayed. The LED keypad uses function and zone indicator lights to represent alarm functions and status. The LCD keypad pr ovides a written description on t he liquid crystal display and uses function indicat or lights to communicate alarm status to the user. The Power8 User's Gu ide provides basic di rectio ns for arming and di sarming the system, bypassing zo nes and performing user functions fr om the keypads. As each digit is pr essed the keypad will beep.

If an incorr ect code is enter ed, the keypad will emit a steady 2 se cond beep to indicat e that the code was not correct. The panel begins counting down the exit delay. If the Audible Exit Delay option is enabled, the keypad will beep every second until the exit delay expires. The keypad will beep rapidly for the last 10 second s of exit delay to warn the user the system is about to arm. Users can restart the exit delay while it is counting down by press ing the A way key. The panel is now "Stay" armed. This is a convenience for users that want to arm the panel while at home. Using this method, users do not have to bypass the interior zones manually. The 'Bypass' light on the keypad will be off. Other methods of Stay and A way arming are avail able see section 4.3 'Func tion Keys ' . Using the A way Button While Stay Armed If a partition is armed in Stay mode and a user wishes to leave the pre mises without having to disarm and r earm the system, they may press t he A way button. The system will begin counting the standar d exit delay, allowing the user to leave without actually dis arming. The panel will log "Armed in A way Mode" upon completion of the Exit Delay. Using the Stay Button While A way Armed Pres sing the Stay key while a partition is A way armed will begin the Exit Delay again. The panel will log "Armed in Stay Mode". NO TE If Function Keys require the entering of an access code, a valid access code must be enter ed to toggle between arming modes. The access code used to perform this function will be logged with "User Log User XX". Swinger Shutdown will be reset if the Stay or A way buttons are pressed while the system is armed. The keypad will emit a steady beep to warn that you must disarm the system. During the last 10 seconds of entry de lay the panel will pulse the keypad beeper on a n d off rapi dly to warn the entry delay is about to expire. Enter a valid Access Code at the keypad. If an error is made, r

eenter the code corr ectly.

Event Buffer The panel will store the last 256 events that have occurred on the system. Each event will contain the time, date, par tition and the event itself along with the zone number, access code number or any other information pertai ning to the event. If the Event Buf fer Follows Sw inger Shutdown featur e is enabled the event buffer wil l not stor e events after the swinger shutdown l evel has been r eached. The event buffer can b e viewed three differ ent ways. It can be viewed through an LCD keypad, printed onsite using the PC5400 printer module or it can be uploaded thr ough the DLS softwar e. A bypassed zone will not cause an alarm. Instruct ions on zone bypassing can be found in the Power8 User's Guide "Zone Bypassing". If the Code Required for Bypass option is enabled, an access code will be required to enter the Bypass mode. Each partition can have a dif ferent bypass group. If the Code Required for Bypass option is enabled, the Master code or Superviso r codes must be used to access this featur e. NO TE If a 24hour zone is bypassed, en sure that the zone is restored or disabled be fore removing the bypass. If a tr ou ble condition is pr esent, the T rouble light will be ON and the keypad will beep twi ce every 10 seconds. The troubl e beep can be silenced by pressing any key on any keypad. NO TE If there is an AC trouble, the keypad will not beep for a General System T rouble. The zone indi cator lights corr esponding to the pr esent tr ouble con ditions will be ON. When using an LCD keypad, the trouble conditions will be listed on the display. Users can scroll through the list of present tr ouble conditions using the arrow keys. NO TE T roubles can be viewed while armed using the LCD keypad, provided the k eypad is version 2.0 or later. Older keypads will incorrectly display "Fire T rou ble".

https://www.thebiketube.com/acros-elders-manual-sda-church